Classes de 6ème

# Symétrie axiale

Construire une droite (d), un polygone ABCDE quelconque puis son symétrique par rapport à la droite (d)

Lancer géogébra et supprimer l'affichage de la grille et des axes

## 1) Construire la droite (d):

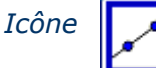

Cliquer 2 fois dans la fenêtre de travail. Les points A et B apparaissent. La droite étant construite, cacher les points A et B en faisant un clic droit sur chacun d'eux et décocher « afficher objet » Renommer la droite « d » de la même façon. Colorier la droite (d) en rouge : clic droit et « propriétés »

### 2) Construire un polygone ABCDE :

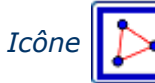

*Cliquer 5 fois dans la zone de travail et revenir au 1<sup>er</sup> point pour finir le polygone. Renommer les points.* 

### 3) Construire le symétrique de chaque point:

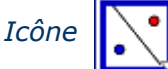

Cliquer d'abord sur le point puis l'axe de symétrie

## 4) Construire le polygone A'B'C'D'E' :

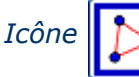

de la même façon que ABCD

#### Voilà ce que l'on peut obtenir

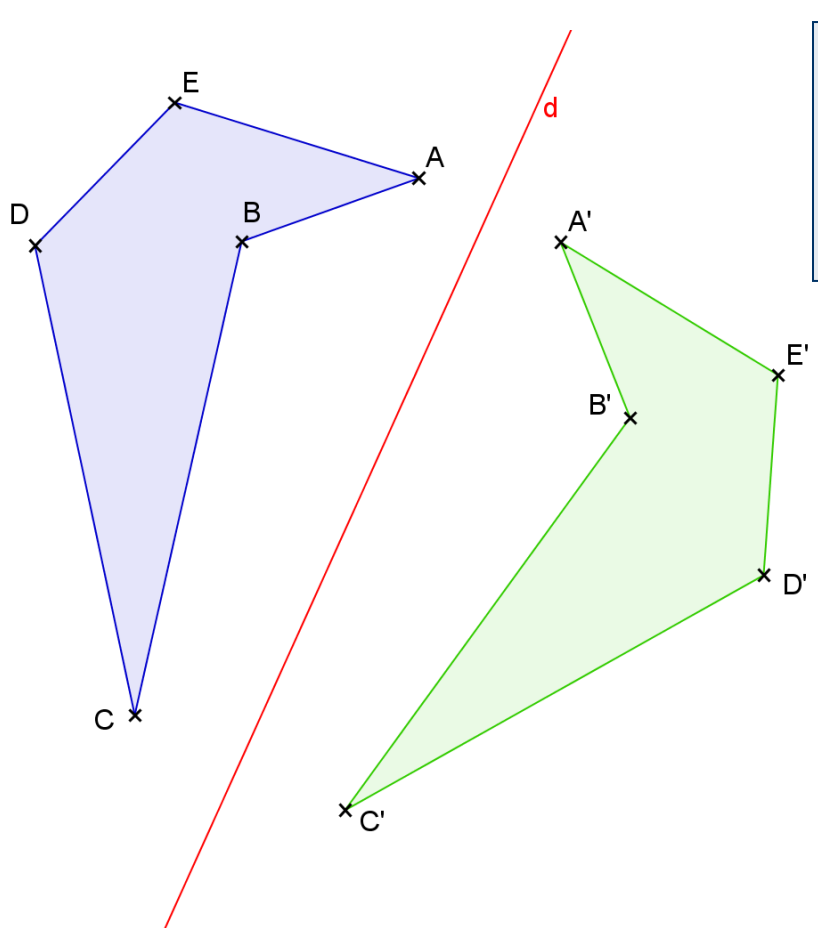

Déplacer les points A ou B ou C …et observer leurs symétriques : C'est magique. Dans la fenêtre « algèbre » repérer les longueurs des côtés et de leurs symétriques. On peut voir aussi l'aire de chaque polygone.

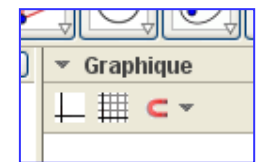